## TeamConnect<sup>®</sup> Enterprise 6.3.7 Patch Bundle 6

**Release Notes** 

## TCE 6.3.7 Patch Bundle 6 (PTC6370006) resolves the following issues:

**Issue:** Qualifier not working with date type field. **Tracking Code:** SUPPORTPRI-68242 **Case Number:** 2023-0718-7914371 **Reported Version:** TCE 6.3.7 PB3

Workaround No.

## **Pre-Requisites**

- TeamConnect 6.3.7 with Patch Bundle PB1, PB2, PB3 Installed.
- Create Any DateType Custom Fields under any category (Contract)
  - TestFieldDate.
  - DateOfLossTest Below Qualifier added as "TestFieldDate is Before DateOfLossTest".
- Create a Validation Rule.

## **Steps to Reproduce**

Create a dispute record to trigger the Rule.

## **Expected Results of Steps**

Record should be created - or a validation message should be thrown.

## **Actual Results of Steps**

The Rule throws an exception "Caused by:

com.mitratech.teamconnect.foundation.TCApplicationException: Approval Rule : Copy Of Legal Proceeding Dates cannot be before Date of Loss. Error during the Evaluation of the Condition. Attribute .detailList(DISP\_CONT).detailDateValueList(TestFieldDate).detailValue Not Found".

## **Root Cause Analysis**

Logging statement causing Null pointer exception.

**Issue:** Schedule Action rule when using ModifiedBy qualifier along with combination of conditions gives error

Tracking Code: SUPPORTPRI-68246 Case Number: 2023-0731-7929381 Reported Version: TCE 6.3.7

Workaround No

## **Pre-Requisites**

- 1. TC 6.3.7 with PB2 and PB4
- 2. Create a custom object and an Involved party.
- 3. Add a few categories in the Involved party object.
- 4. Create 2 custom fields of involved type on the custom object with different categories which we created in the Involved party object.
- 5. From the Admin setting create an email template.
- 6. Create a schedule action rule with an update trigger.
- 7. Add below qualifier:
  - a. Current Object .modifiedBy.contact Is Equal To Current Object .detailList(JUMA).detailInvIValueList(ContactName).detailValue.contact
  - b. Current Object .modifiedBy.contact Is Equal To Current Object .detailList(JUMA).detailInvIValueList(RequestorName).detailValue.contact
  - c. Current Object .assigneeList(Primary owner) Is Populated.
- 8. Run the rule action when the following combination of the above conditions is met [( c. and a. ) or ( c. and b. )].
- 9. On the Action Tab choose, use template to send notification and select the template which we created earlier.
- 10. Add the below condition to send notification email to Path ".assigneeList(Default).user.contact".
- 11. Select Track History and location will our custom object and category should be Information Change- Matter.
- 12. Set execution as run after 1 min and do not repeat.

## **Steps to Reproduce**

Go to the custom object and create a record and save it & then edit it and try to change Phase or add an assignee to run into the system error.

## **Expected Results of Steps**

Record should get updated.

## **Actual Results of Steps**

Error on performing update.

## **Root Cause Analysis**

Logging statement causing Null pointer exception.

Issue: Invoice workflow issue in Cluster environment. Tracking Code: SUPPORTPRI-67932 Case Number: 2023-0622-7889646 Reported Version: TCE 6.3.7

## Workaround

No

## **Pre-Requisites**

- Cluster environment with 2 nodes.
- TCE 6.3.7

• CSM 6.3.5 Patch 1.

## Steps to Reproduce

- 1. Create an invoice in Node1.
- 2. Post the invoice and get it in the workflow.
- 3. Approve it at Stop 1 in Node1.
- 4. Logout of Node1 and log in to Node2.
- 5. Navigate to the invoice and check the Approval Schedule tab under "Workflow --> Approval Schedule".
- 6. Stop1 shows Pending in Node2 even though it was approved in Node1 earlier.

## Expected Results of Steps

Stop1 showing Approved in both nodes.

## **Actual Results of Steps**

Stop1 showing Pending in Node2, but showing Approved in Node1.

## **Root Cause Analysis**

Due to an anomaly in object descriptors, eclipse link is invalidating JAppvStopMember resulting in empty object changes. Made changes to the XCModelCreator class.

**Issue:** Reporting in admin settings is showing as "cannot connect to data warehouse". **Tracking Code:** SUPPORTPRI-67534 **Case Number:** 2023-0125-7635202 **Reported Version:** TCE 6.3.7

## Workaround

NA

## **Pre-Requisites**

• TCE 6.3.7 & DWH 6.3.1

## **Steps to Reproduce**

- 1. Login to TeamConnect.
- 2. Verify the TeamConnect is successfully connected to DB.
- 3. Go to the setup menu, add a custom field (involved) under a matter and check the box for reporting.
- 4. RUN Install, Initial CF and refresh\_no\_install jobs after adding the field to reporting.
- 5. All jobs run successfully. After DWH refresh, Reporting tab in admin settings show as "cannot connect to datawarehouse".

## **Expected Results of Steps**

Reporting in admin settings should show Last refresh date.

## Actual Results of Steps

Reporting in admin settings is showing as "cannot connect to data warehouse".

## **Root Cause Analysis**

Issue with hibernate capitalization and decapitalization for fields starting with a small case followed by a capital case.

**Issue:** When a line item is adjusted or rejected, the result does not show without refreshing the screen. **Tracking Code:** SUPPORTPRI-68092 **Case Number:** 2023-0615-7880556 **Reported Version:** TCE 6.3.7

## Workaround

Refresh the page.

## **Pre-Requisites**

- TCE 6.3.7.
- CSM 6.3.5
- Legal Matter Management 3.3 SP1 Update 2.

## Steps to Reproduce

- 1. Create a manual invoice with 2 line items. Post the invoice to workflow.
- 2. Login as current approver.
- 3. Reject one line item and save.
- 4. The line item does not show rejection until the page is refreshed.

## **Expected Results of Steps**

Rejected line items should be rejected immediately.

## **Actual Results of Steps**

The line item does not show rejection until the page is refreshed.

## **Root Cause Analysis**

Reject and Adjust line item actions are performed but the data is loaded from the local cached variable and on refresh new data is loaded.

## INSTALLATION

Important: Stop your TeamConnect® instance before updating any files in the TeamConnect® war file.

## 1. Update WAR file

Windows GUI:

- Extract patch directory from the .zip file.
- Open the TeamConnect® .war file with 7zip
- Drag and Drop the files from patch directory to .war root in 7zip

- Overwrite file conflicts in 7zip
- · Redeploy .war

Windows CMD:

- tar -xf <path\_to\_patch\_zip>
- cd <path\_to\_extracted\_directory>
- jar -uvf <path\_to\_war> .\
- Redeploy .war

Linux Terminal:

- unzip <path\_to\_patch\_zip> -d <path\_to\_destination\_folder>
- cd <path\_to\_destination\_folder>
- jar -uvf <path\_to\_war> .
- · Redeploy .war

## 2. Update database and version information

Use the following steps to update the database and add patch version information to the **About** page of the **Admin Settings**.

- 1. Stop the TeamConnect® instance if it is currently running.
- 2. Backup your TeamConnect® database.
- 3. Run the script, located in \update, that is appropriate for your database server:
  - MSSQL\_TeamConnect\_637\_PB6.sql
  - ORACLE\_TeamConnect\_637\_PB6.sql
- 4. Restart TeamConnect®.

## **UPGRADE CONSIDERATION**

No significant upgrade considerations for this patch.

## LEVEL OF RISK TO UPDATE WITH PATCH

LOW